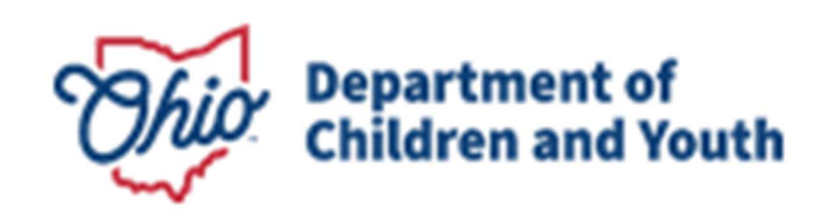

# **Knowledge Base Article**

### **Table of Contents**

| Overview                                           | 3  |
|----------------------------------------------------|----|
| Accessing the OILRT                                | 3  |
| Logging In                                         | 3  |
| Search Recipient                                   | 4  |
| Adding/Editing Recipient Records                   | 5  |
| Adding a New Recipient                             | 5  |
| Editing an Existing Recipient Record               | 6  |
| Adding Services                                    | 7  |
| Modifying Services                                 | 9  |
| Editing Services                                   | 10 |
| Deleting Services                                  | 10 |
| Youth Navigator Network- Flex Funds                | 10 |
| Reports                                            | 11 |
| Pagination                                         | 14 |
| Exporting                                          | 14 |
| Refresh                                            | 15 |
| Switch to Print Preview/Switch to Interactive View | 15 |
| Print                                              | 16 |
| Help                                               | 17 |
| Appendix A: Additional Resources                   | 17 |
| Appendix B: Benefit Categories/Sub-Categories      | 18 |

### Overview

This article describes how to document expenditures for youth receiving Independent Living services using the Ohio Independent Living Reporting Tool (OILRT).

In Ohio, each county Public Children Services Agency (PCSA) is required to provide Independent Living services to all youth ages 14 and older who are in foster care, to help prepare them for future self-sufficiency. These services include, but are not limited to, the following:

- Academic support
- Post-secondary educational support
- Career preparation
- Employment programs or vocational training
- Budget and financial management
- Housing education and home management
- Health education and risk prevention
- Family support and healthy marriage education
- Mentoring
- Supervised independent living
- Room and board financial assistance

PCSAs can use the Federal <u>Chafee Program</u> and <u>TANF Independent Living Funds</u> to support many of these activities. Please see the links in <u>Appendix A</u> below for additional guidance on allowable and unallowable expenditures.

### Accessing the OILRT

1. To gain access to the tool, you will need to have your county process a digital JFS7078 Form, requesting the role of EIDMX\_JFS\_C - OFC - Independent Living County Worker. This will need to be processed through Access Control.

### Logging In

- 1. Navigate to the OILRT site: <u>https://ohioindependentliving.childrenandyouth.ohio.gov</u>
- 2. Enter your Login Id: which is your 8-digit OH|ID.
- 3. Enter your current OH|ID **Password**
- 4. Click the Login button.

| Thio | Department of<br>Children & Youth | Ohio.gov State Agencies   Online Services<br>Ohio Independent Living Reporting Tool |
|------|-----------------------------------|-------------------------------------------------------------------------------------|
|      | Login Id:                         |                                                                                     |
|      | Password:                         |                                                                                     |
|      | Login                             |                                                                                     |

A successful log-on will navigate user to the main page with the message **Welcome to Ohio Independent Living Reporting Tool**.

### **Search Recipient**

1. Click on the **Recipient Services** link in the maroon header bar.

|                    |         |                                   | Ohio.gov State Agencies   Online Services |
|--------------------|---------|-----------------------------------|-------------------------------------------|
|                    | Ð       | Department of<br>Children & Youth | Ohio Independent Living Reporting Tool    |
| RECIPIENT SERVICES | REPORTS |                                   |                                           |
|                    |         |                                   |                                           |

Welcome to Ohio Independent Living Reporting Tool

The Recipient Services page appears.

2. Enter the Recipient's First Name and/or Last Name

OR

- 3. Enter the SACWIS Person ID
- 4. Click the Search Recipient button
- 5. Alternatively, you may click the **Clear Search** button to erase your search criteria and re-start the search process.

| RECIPIENT SERVICES | REPORTS |                   |                                                                        |                  |              |
|--------------------|---------|-------------------|------------------------------------------------------------------------|------------------|--------------|
| Recipient Services |         | Add New Recipient | Enter Recipient First Name or Last Name or First + Last Name to search | Search Recipient | Clear Search |
|                    |         |                   | Enter SACWIS Person ID to search                                       |                  |              |

Upon clicking **Search Recipient**, the **Recipients** grid appears with any applicable search results.

**Important:** Please conduct a thorough search for the individual to prevent creation of duplicate records.

Page 4 of 19

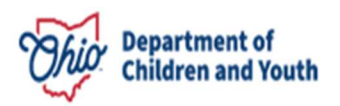

### **Adding/Editing Recipient Records**

After conducting a search for a Recipient, you may add a new record for a Recipient or edit the existing Recipient details.

### Adding a New Recipient

If no search results were found for the Recipient, the results grid displays with the message **No recipient record**. To add a new record:

1. Click the Add New Recipient button.

| RECIPIENT SERVICES  | REPORTS                 |                  |                  |                                        |                     |                             |              |          |              |        |           |
|---------------------|-------------------------|------------------|------------------|----------------------------------------|---------------------|-----------------------------|--------------|----------|--------------|--------|-----------|
| ipient Services     |                         |                  | Add New Perinia  | Jane Doe<br>Enter Recipient First Name | e or Last Name or F | iirst + Last Name to searci | h            |          |              |        |           |
|                     |                         |                  | Add New Recipie  | Enter SACWIS Person ID to              | o search            |                             | Search Recip | ient     | Clear Search |        |           |
| Recipients - Please | select a row to work wi | ith that Reciper | nt's Services    |                                        |                     |                             |              |          |              |        |           |
|                     |                         |                  | 23               |                                        |                     | 6                           |              | 3        |              |        | 2 Refresh |
|                     |                         | SACWIS           | 0.00             | Adding a                               | Address 2           |                             | Chatta       | 2.0.1    |              | D.1.1  |           |
| First Name          | Last Name               | Person ID        | Residence County | Address 1                              | Address 2           | Спу                         | state        | Zip Code | Edit         | Delete |           |

**Note:** The Search Criteria entered will not copy into the new record but will remain at the top of the page for reference.

- 2. Enter Recipient Details, starting with First Name (required).
- 3. Enter Recipient Last Name (required).
- 4. Enter the SACWIS Person ID (required).

**Note:** If the **Person ID** already exists in the system, the validation message Person ID exists will appear.

- 5. Indicate if the youth is homeless by checking the **Homeless?** box.
- 6. Select the **County** where the Recipient is currently living (required).
- 7. Enter Address 1 (required).
- 8. Enter Address 2, if applicable.
- 9. Enter **City** (required).
- 10. Enter State (required).
- 11. Enter 5-digit **Zip Code** (required), +4 extension if known.
- 12. Enter **DOB** (required)
- 13. Click the **Insert** hyperlink to save the record.

#### OR

14. Click the **Cancel** hyperlink to delete Recipient details.

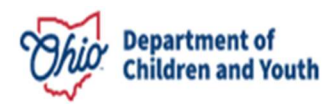

**Note:** The system will validate entry of all required information in red beneath the Recipient Details and will need to be entered before the record can be saved. If the youth is recorded as homeless, the address fields will no longer be required.

| nt Services                          |                        |                                         |                           |                   |                      | Fiona Fostered              |                        |               |                  |              |      |        |  |
|--------------------------------------|------------------------|-----------------------------------------|---------------------------|-------------------|----------------------|-----------------------------|------------------------|---------------|------------------|--------------|------|--------|--|
|                                      |                        |                                         |                           | Add New Recipient | Enter Recipient Firs | st Name or Last Na          | ame or First + Last Na | ame to search | Search Recipient | Clear Search |      |        |  |
|                                      |                        |                                         |                           |                   |                      |                             |                        |               |                  |              |      |        |  |
|                                      |                        |                                         |                           |                   |                      | Enter SACWIS Pers           | on ID to search        |               |                  |              |      |        |  |
|                                      |                        |                                         |                           |                   |                      | Enter SACWIS Pers           | on ID to search        |               |                  |              |      |        |  |
| Recipients - Pl                      | ase select a row to v  | work with that F                        | Recipent's S              | ervices           |                      | Enter SACWIS Pers           | on ID to search        |               |                  |              |      |        |  |
| Recipients - Pl                      | ease select a row to v | work with that F                        | Recipent's S              | ervices           |                      | Enter SACWIS Pers           | ion ID to search       |               |                  |              |      |        |  |
| Recipients - <i>Pl</i><br>First Name | ease select a row to v | work with that I<br>SACWIS<br>Person ID | Recipent's S<br>Homeless? | Residence County  | Address 1            | Enter SACWIS Pers Address 2 | city                   | State         | Zip Code         | DOB          | Edit | Delete |  |
| Recipients - Pl                      | Rase select a row to v | Work with that I<br>SACWIS<br>Person ID | Recipent's S              | Residence County  | Address 1            | Enter SACWIS Pers Address 2 | City                   | State         | Zip Code         | DOB .        | Edit | Delete |  |

Clicking **Insert** will produce the following pop-up:

| E | Independent Living Reporting Tool |
|---|-----------------------------------|
|   | New recipient inserted            |

15. Click **OK** to continue.

### **Editing an Existing Recipient Record**

If the **Name**, **Residence County**, **Homelessness Status**, **Address**, or **DOB** of the Recipient needs to be edited:

- 1. Find the desired record by using the **Search Recipient** button as outlined above.
- 2. Click the **Edit** hyperlink to the right of the Recipient record.

| 1 | Recipients - Pleas | e select a row to wo | ork with that Red   | cipent's Services   |                 |           |          |       |            |      |         |
|---|--------------------|----------------------|---------------------|---------------------|-----------------|-----------|----------|-------|------------|------|---------|
|   |                    |                      |                     |                     |                 |           |          |       |            | 2    | Refresh |
|   | First Name         | Last Name            | SACWIS<br>Person ID | Residence<br>County | Address 1       | Address 2 | City     | State | Zip Code   | Edit | Delete  |
|   | Fiona              | Fostarad             | 7654221             | Muandat             | 100 Main Street | Apt A     | Amarbara | OL    | 42000 0000 | Edit |         |

#### The Recipient Details appear.

- 3. Modify any of the existing entries as needed.
- 4. Click the **Update** hyperlink upon completion.

OR

5. Click the **Cancel** hyperlink to discard any changes to the record.

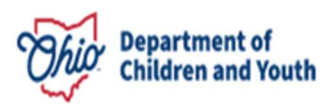

| First Name                                         | Last Name | SACWIS<br>Person ID | Residence<br>County | Address 1        | Address 2 | City      |      | State | Zip Code   | Edit  | Delete |
|----------------------------------------------------|-----------|---------------------|---------------------|------------------|-----------|-----------|------|-------|------------|-------|--------|
| Fiona                                              | Fostered  | 7654321             | Wyandot             | 100 Main Street  | Apt. A    | Anywhere  |      | ОН    | 43000-0000 | Edit  |        |
| <b>Recipient Details</b><br>First Name<br>Zip Code | Last Name | Person Id           | County              | Address 1        |           | Address 2 | City |       |            | State |        |
| Fiona                                              | Fostered  | 7654321             | Wyandot             | t 🔹 100 Main Str | eet       | Apt. B    | Anvw | here  |            | OH    |        |

Clicking **Update** will produce the following pop-up:

| 🗐 In | dependent Living Reporting Tool |
|------|---------------------------------|
| 4    | Recipient updated               |

6. Click **OK** to continue.

**Note:** A recipient's **Person ID** becomes uneditable after the recipient record is created. If you discover you entered a **Person ID** in error, before entering any service records for the recipient, you can delete the record and re-enter it correctly.

### Adding Services

- 1. Find the desired record by using the **Search Recipient** button as outlined above.
- 2. If the individual exists in the system, the **Services for {Recipient Name}** grid will appear below the **Recipients** grid.

**Important:** If multiple records display for the search criteria entered, click on the desired Recipients record in the grid to switch to the **Services for {Recipient Name}** specific to that individual.

| Application Date     | Benefit<br>Issuance Date | Agency       | y Worker<br>First Name     | Worker<br>Last Name | Benefit Category                          | Value of Benefit                  | Denial D       | ate         | Status | Gift Card?   | Reconciled? | Edit   | Delete    |
|----------------------|--------------------------|--------------|----------------------------|---------------------|-------------------------------------------|-----------------------------------|----------------|-------------|--------|--------------|-------------|--------|-----------|
| Add Service          |                          |              |                            |                     |                                           | _                                 |                |             |        |              | 1           |        | 2 Refresh |
| ervices for Fiona    | Fostered                 |              |                            |                     |                                           |                                   |                |             |        |              |             |        |           |
| Fiona                | Fostered 76              | 654121 N     | l Wyandot                  | 100 Main Street     | Apt. A                                    | Anywhere OH                       | 43000          | 3/1/2008    |        |              | Edit        | Delete |           |
| First Name           | Last Name D              | ACWIS H      | Iomeless? Residence County | Address 1           | Address 2                                 | City State                        | Zip Code       | DOB         |        |              | Edit        | Delete |           |
| ecipients - Please s | elect a row to work wil  | th that Recy | pent's Services            |                     |                                           |                                   |                |             |        |              |             |        |           |
|                      |                          |              |                            |                     | Enter SACWIS Person                       | ID to search                      |                |             |        |              |             |        |           |
|                      |                          |              |                            | Add New Recipient   |                                           |                                   |                | Search Reci | pient  | Clear Search |             |        |           |
| tServices            |                          |              |                            |                     | Fiona Fostered<br>Enter Recipient First I | Name or Last Name or First + Last | Name to search |             |        |              |             |        |           |

3. Click the **Add Service** button underneath the **Services for {Recipient Name}** header.

Page 7 of 19

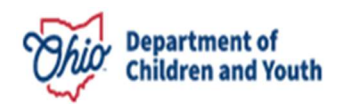

For a Recipient with no existing services, the screen will expand for addition of a new record.

**Important:** All fields marked with a red asterisk (\*) are required to save the record.

- 4. Enter the **Application Date:** with a format of MM/DD/YYYY or select the date from the Calendar icon (IIIII).
- 5. Enter the **Benefit Issuance Date:** with a format of MM/DD/YYYY or select the date from the Calendar icon (I)(*required*).
- 6. Confirm **Agency of Service**. The system will automatically populate the agency of the logged-in worker (*required*).
- Enter Denial Date: with a format of MM/DD/YYYY or select the date from the Calendar icon (
   ), if applicable.
- 8. Check the box next to **Are you the worker?** if applicable. If this box is checked, the name of the logged-in user will automatically fill in the **Worker First Name:** and **Worker Last Name**.
- 9. If the **Are you the Caseworker?** box is not checked, entered the **Caseworker First Name:** and **Caseworker Last Name** (*required*).
- 10. The **Recipient Address: City, State, and Zip Code,** will pre-fill based on the information contained in the Recipient Details record. Confirm this information is correct, or alter any values as needed *(required)*. If the youth is homeless, these fields will be blank.
- 11. Choose the **Youth Status:** from the drop-down values of **In Agency Custody**, **Emancipated: Under the age of 21**, or **Emancipated: Over the age of 21** *(required)*.
- 12. If the value selected above is **Emancipated Under 21**, the system will display the **Bridges Participant?** question. Select the radio button for **Yes** or **No** *(required)*.
- 13. Choose **Funding:** from the drop-down values of **TANF IL**, **Chafee** or **Local Funding Source** *(required)*.
- 14. Depending on the value selected above, the **Benefit Category:** and **Benefit Sub-Category:** values will modify accordingly. Select the most appropriate values to describe the Benefit being issued *(required)*.

**Note:** See Appendix B below for a complete list of available **Benefit Categories** and **Benefit Sub-Categories**.

- 15. Select the Yes or No radio button for the question Gift Card?
- 16. If the answer to the above question was **Yes**, the additional question of **Reconciled?** appears. Select the **Yes** or **No** radio button in response.

- 17. Enter **Value of Benefit:** in numerical values only (do not add a dollar sign or comma) with a decimal point separating the dollars and cents. If a whole number is added the system will automatically add .00 for the cents value and add a comma if applicable *(required)*.
- 18. Enter any Notes: in the text box.
- 19. Click Insert to save the benefit record

OR

20. Click **Cancel** to erase all entered values.

| Add Service           |                   |        |                        |                                    |                                  |                           |             |        |            |             |      | 2 Ref  |
|-----------------------|-------------------|--------|------------------------|------------------------------------|----------------------------------|---------------------------|-------------|--------|------------|-------------|------|--------|
| ication Date Bene     | efit<br>ance Date | Igency | Worker<br>First Name   | Worker<br>Last Name                | Benefit Category                 | Value of Benefit          | Denial Date | Status | Gift Card? | Reconciled? | Edit | Delete |
| Application Date:     | 3/1/2024          | ₩ * E  | Benefit Issuance Date: | 3/15/2024<br>(Service is not const | idered finalized until a Benefit | Issuance Date is entered) |             |        |            |             |      |        |
| * Agency of Service:  | Allen 🔻           | De     | enial Date:            |                                    |                                  |                           |             |        |            |             |      |        |
| Are you the worker?   |                   |        |                        |                                    |                                  |                           |             |        |            |             |      |        |
| * Worker First Name:  | COUNTYUSER        |        |                        |                                    |                                  |                           |             |        |            |             |      |        |
| * Worker Last Name:   | COUNTYU           |        |                        |                                    |                                  |                           |             |        |            |             |      |        |
| Recipient Address:    | 100 Main Street   |        |                        |                                    |                                  |                           |             |        |            |             |      |        |
|                       | Apt. A            |        |                        |                                    |                                  |                           |             |        |            |             |      |        |
| City:                 | Anywhere          | Sta    | ate: OH ZipCode        | 43000                              |                                  |                           |             |        |            |             |      |        |
| * Youth Status:       | In Agency Custody |        | ~                      |                                    |                                  |                           |             |        |            |             |      |        |
| * Funding:            | TANF IL           |        |                        |                                    |                                  |                           |             |        |            |             |      |        |
| * Benefit Category:   | Normalcy          |        |                        |                                    |                                  |                           |             |        |            |             |      |        |
| Benefit Sub-Category: | Social Events     |        | ~                      |                                    |                                  |                           |             |        |            |             |      |        |
| Gift Card?            | ● Yes ○ No        |        |                        |                                    |                                  |                           |             |        |            |             |      |        |
| Reconciled?           | ● Yes ○ No        |        |                        |                                    |                                  |                           |             |        |            |             |      |        |
| * Value of Benefit:   | 50.00             |        |                        |                                    |                                  |                           |             |        |            |             |      |        |
| Notes:                | Homecoming        |        |                        |                                    |                                  |                           |             |        |            |             |      |        |
|                       |                   |        |                        |                                    |                                  |                           |             |        |            |             |      |        |

Upon Clicking Insert, the system will return to the user to the Recipient Services page with the grids for **Recipients** and **Services for {Recipient Name}** updated with the new record.

| ent Services        |                          |                     |                            | Add New Recipient   | Fiona Fostered<br>Enter Recipient First N | lame or Last Name o | r First + Last Na | me to search | Search Re | cipient | Clear Search |             |        |           |           |
|---------------------|--------------------------|---------------------|----------------------------|---------------------|-------------------------------------------|---------------------|-------------------|--------------|-----------|---------|--------------|-------------|--------|-----------|-----------|
| Recipients - Please | select a row to work     | with that Reci      | ipent's Services           |                     | Enter SACWIS Person I                     | ID to search        |                   |              |           |         |              |             |        |           |           |
|                     |                          |                     |                            |                     |                                           |                     |                   |              |           |         |              |             |        |           | 2 Refresh |
| First Name          | Last Name                | SACWIS<br>Person ID | Homeless? Residence County | Address 1           | Address 2 C                               | Sity                | State             | Zip Code     | DOB       |         |              | Edit        | Delete |           |           |
| Fiona               | Fostered                 | 7654121 N           | N Wyandot                  | 100 Main Street     | Apt. A A                                  | Anywhere            | ОН                | 43000        | 3/1/2008  |         |              | Edit        |        |           |           |
| Services for Fion   | a Fostered               |                     |                            |                     |                                           |                     |                   |              |           |         |              |             |        | 2 Refresh |           |
| Application Date    | Benefit<br>Issuance Date | Agency              | Worker<br>First Name       | Worker<br>Last Name | Benefit Category                          | Value of            | Benefit           | Denia        | Date      | Status  | Gift Card?   | Reconciled? | Edit   | Delete    |           |
| 3/1/2024            | 3/15/2024                | Allen               | COUNTYUSER                 | COUNTYU             | Normalcy                                  | \$50.00             |                   |              |           | Issued  | Yes          |             | Edit   | Delete    |           |

# **Modifying Services**

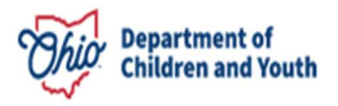

Once a Service record has been created, an employee from the same logged-in agency that entered the record may modify the existing record by editing or deleting.

### **Editing Services**

- Click the Edit hyperlink to the right of the Services for {Recipient Name} grid. The Benefit Application expands with all the previously answered questions.
- 2. Alter any data as desired.
- Click the Update button to save the completed changes
   OR
- 4. Click the **Cancel** button to discard any changes to the record.

### **Deleting Services**

 Click the **Delete** hyperlink to the far right of the **Services for {Recipient Name}** grid. The following validation message appears:

|            | Delete Service |  |  |  |  |  |
|------------|----------------|--|--|--|--|--|
| $\bigcirc$ | Are you sure?  |  |  |  |  |  |
|            | OK Cancel      |  |  |  |  |  |

2. Click **OK** to delete the selected record.

#### OR

3. Click **Cancel** to retain the record and return to the list page.

**Reminder:** Any record entered will be editable for 120 days from the benefit issuance date. The system will lock the record in it's current format after that time frame has elapsed.

### Youth Navigator Network- Flex Funds

In the Spring of 2024, **Youth Navigator Network** was added as a user type to OILRT. Navigators were given access to track the issuance of Flex Funds to emancipated foster youth, ages 21 and 22. If you are logged in as a YNN Navigator, you will see a difference in the options available when recording Recipient and Service information:

- Navigators will only have the ability to add and edit **Recipient** information for youth ages 21 and 22.
- Navigators will only have the ability to enter **Services** for youth ages 21 and 22.

Page 10 of 19

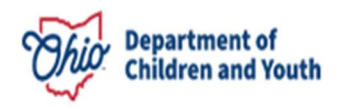

- Navigators will only have the Youth Status of Emancipated: Over the age of 21.
- Navigators will only have the **Funding** option of **Flex Funds**. This option will not be available for County Caseworkers.

# Reports

The following 5 reports are available in OILRT:

- OILRT Benefits by Agency Summary This report shows information either at a statewide level or agency level (depending on user access). Information is broken down by Agency, Category, Funding Source and Benefit Value for each Category. This report can be drilled down by Issuance Date, Agency (for state users), Youth Status and Funding Source.
- **OILRT Benefits by Age Summary** This report shows a benefit summary by Age in each agency. Information is broken down by Category, Agency and Age Range. This report can be drilled down by Issuance Date, Agency (for state users) and Funding Source.
- **OILRT Benefits by Youth Status** This report shows a benefit summary by youth status. Information is broken down by Category, Agency, and Youth Status. This report can be drilled down by Issuance Date, Agency (for state users) and Funding Source.
- **OILRT Full Data Report** This report shows all recipient details and service data for each agency. This report generates and exports to Excel. This report can be drilled down by Issuance Date, Agency (for state users), Youth Status, Funding Source, and Benefit Category.
- **OILRT System User Information-** This report shows system users that currently have, or previously had, access to OILRT. Agency users will only be able to see information for their own agency, while state users will be able to populate information for all agencies. Each user record will display User Type, Affiliated Agency, First/Last Name, OHID, and User Status.

To navigate to the reports:

1. Click on the **Reports** link in the red header bar.

| RECIPIENT SERVICES REPORTS       | Department of<br>Children & Youth | Ohio.gov State Agencies   Online Services<br>Ohio Independent Living Reporting Tool | Lageut |
|----------------------------------|-----------------------------------|-------------------------------------------------------------------------------------|--------|
| OILRT Benefits by Agency Summary |                                   |                                                                                     |        |
| OILRT Benefits by Age Summary    |                                   |                                                                                     |        |
| OILRT Benefits by Youth Status   |                                   |                                                                                     |        |
| OILRT Full Data Report           |                                   |                                                                                     |        |
| OILRT System User Information    |                                   |                                                                                     |        |

2. The **Reports** page will appear, with a blue box available on the left-hand side of the page listing each report. Click on the box for the report you wish to generate.

| RECIPIENT SERVICES REPORTS       | Department of<br>Children & Youth | Ohio.gov State Agencies   Online Services Ohio Independent Living Reporting Tool | دا<br>ا |
|----------------------------------|-----------------------------------|----------------------------------------------------------------------------------|---------|
| Reports                          |                                   |                                                                                  |         |
| OILRT Benefits by Agency Summary |                                   |                                                                                  |         |
| OILRT Benefits by Age Summary    |                                   |                                                                                  |         |
| OILRT Benefits by Youth Status   |                                   |                                                                                  |         |
| OILRT Full Data Report           |                                   |                                                                                  |         |
| OILRT System User Information    |                                   |                                                                                  |         |
|                                  |                                   |                                                                                  |         |

3. The **Report Parameters** screen will appear for the selected report. Select a value from each parameter to build the report you wish to view. Then, based on available options, click **View Report** or **Export to Excel**.

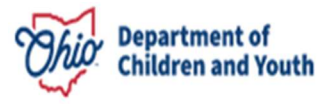

|                                  |                                   | Ohio.gov State Agencies   Online Services |
|----------------------------------|-----------------------------------|-------------------------------------------|
| RECIPIENT SERVICES REPORT        | Department of<br>Children & Youth | Ohio Independent Living Reporting Tool    |
| Reports                          |                                   |                                           |
| OILRT Benefits by Agency Summary | Report Parameters                 |                                           |
| OILRT Benefits by Age Summary    |                                   |                                           |
| OILRT Benefits by Youth Status   | Benefits by Agency Summary        |                                           |
| OILRT Full Data Report           | Benefit Issuance Start Date:      |                                           |
| OILRT System User Information    | 2/29/2024                         |                                           |
|                                  | Benefit Issuance End Date:        |                                           |
|                                  | 3/29/2024                         |                                           |
|                                  | Agency:                           |                                           |
|                                  | Allen                             |                                           |
|                                  | Youth Status:                     |                                           |
|                                  | All Youth Statuses                |                                           |
|                                  | Funding Source:                   |                                           |
|                                  | All Funds                         |                                           |
|                                  |                                   |                                           |
|                                  | View Report Export to Excel       |                                           |

4. If **Export to Excel** is selected, an Excel report will be generated and can be opened and saved from your computer's **Downloads** folder. Please ensure your pop-up blocker is disabled to utilize this functionality.

| RECIPIENT SERVICES REPORTS                                                                                                    | Department of<br>Children & Youth                                                                                                    | Ohio.gov State Agencies   Online Services<br>Ohio Independent Living Reporting Tool | Benefits by Agency Summary Report (6).kis     Conn file     Conn file     Conn file     Conn file     See more | Logout |
|----------------------------------------------------------------------------------------------------|----------------------------------------------------------------------------------------------------|-------------------------------------------------------------------------------------|----------------------------------------------------------------------------------------------------|--------|
| Reports                                                                                                    |                                                                                                    |                                                                                     |                                                                                                    |        |
| OILRT Benefits by Agency Summary         OILRT Benefits by Age Summary         OILRT Benefits by Used Status         OILRT Function         OILRT Function         OILRT System User Information | Report Parameters Benefits bay Agency Summary Benefit Isuance Start Date: 2/29/0024 Benefit Isuance Ind Date: 3/29/0024 Agency: Alten Youth Statuse: Alt Youth Statuse: Alt Youth Status |                                                                                     |                                                                                                    |        |

5. If **View Report** is chosen, the report will appear directly on the screen, in a grid format. In the gray bar above the data, options for the report are available as described below.

Page 13 of 19

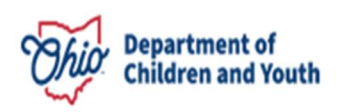

|                                  |               |                            |                                |                | Ohio.gov  | State Agencies   Online Services |
|----------------------------------|---------------|----------------------------|--------------------------------|----------------|-----------|----------------------------------|
|                                  |               | Chio Depart<br>Childro     | tment of<br>en & Youth         | Ohio Ir        | ndepender | nt Living Reporting Tool         |
| RECIPIENT SERVICES REPORTS       |               |                            |                                |                |           |                                  |
| Reports                          |               |                            |                                |                |           |                                  |
| OILRT Benefits by Agency Summary | 00K           | < 1 of 1 > > Export to t   | he selected format 🗙 Export  🖏 | 2) <b>8</b>    |           |                                  |
| OILRT Benefits by Age Summary    |               |                            |                                |                |           |                                  |
| OILRT Benefits by Youth Status   |               |                            |                                |                |           |                                  |
| OILRT Full Data Report           | Benefi        | ts By Agency - All \       | outh Status                    |                |           |                                  |
| OILRT System User Information    |               |                            | From 2/29/202                  | 4 to 3/29/2024 |           |                                  |
|                                  |               |                            |                                |                |           |                                  |
|                                  | Agency        | Category                   | Funding Source                 | Benefit Value  |           |                                  |
|                                  | Allen         | Academic Support           | Chafee                         | \$100.00       |           |                                  |
|                                  | Allen         | Academic Support           | TANF IL                        | \$100.00       |           |                                  |
|                                  | Allen         | Health                     | TANF IL                        | \$100.00       |           |                                  |
|                                  | Allen         | Normalcy                   | TANF IL                        | \$50.00        |           |                                  |
|                                  | Allen         | Staff Salary (Chafee Only) | Chafee                         | \$350.00       |           |                                  |
|                                  |               |                            | Total for Allen                | \$700.00       |           |                                  |
|                                  |               |                            | Grand Total:                   | \$700.00       |           |                                  |
|                                  | 3/29/2024 9:3 | 16:50 AM                   |                                | Page 1 of 1    |           |                                  |

#### Pagination

If the Report has multiple pages, you will be able to scroll through them on the screen using the arrows on the left of the gray bar above the report data. The numbering will indicate how many pages are contained in the report, and which page of how many you are currently viewing.

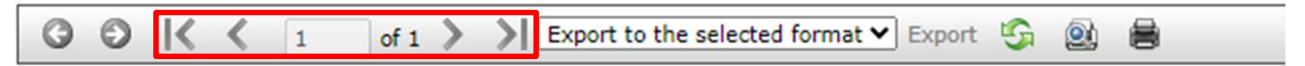

# **Benefits By Agency - All Youth Status**

From 2/29/2024 to 3/29/2024

Exporting

Page 14 of 19

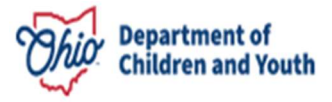

From the gray navigation bar, you may export the report into an **Acrobat PDF** document by selecting **Acrobat (PDF) file** and clicking the **Export** link next to the format drop-down. The Report will download and can be opened, then saved as desired.

| G | Θ | К | < | 1 | of 1 | > | × | Export to the selected format $\checkmark$          | Export | S | 2 | 8 |
|---|---|---|---|---|------|---|---|-----------------------------------------------------|--------|---|---|---|
|   |   |   |   |   |      |   |   | Export to the selected format<br>Acrobat (PDF) file |        |   |   |   |

# **Benefits By Agency - All Youth Status**

### Refresh

To refresh the data being viewed, click the Refresh icon on the grey bar. The system will reload the report with any new data.

| 3 3 K 1 of 1 > > Acrobat (PDF) file | ✓ Export | S | 2 |
|-------------------------------------|----------|---|---|
|-------------------------------------|----------|---|---|

### Switch to Print Preview/Switch to Interactive View

Clicking the **Switch to Print Preview/Switch to Interactive View** icon (<sup>(IIII)</sup>) will toggle the Report in a Print Preview and back to Interactive View:

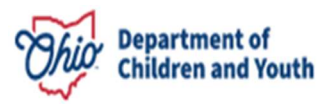

| Acrobat (PDF) file | ✓ Export <sup>4</sup> | e 🛯                        |                 |                |
|--------------------|-----------------------|----------------------------|-----------------|----------------|
|                    |                       |                            |                 |                |
|                    |                       |                            |                 |                |
|                    |                       |                            |                 |                |
|                    |                       |                            |                 |                |
|                    | Benefits              | By Agency - All Y          | outh Status     |                |
|                    |                       |                            | From 2/29/202   | 4 to 3/29/2024 |
|                    | Agency                | Category                   | Funding Source  | Benefit Value  |
|                    | Allen                 | Academic Support           | Chafee          | \$100.00       |
|                    | Allen                 | Academic Support           | TANF IL         | \$100.00       |
|                    | Allen                 | Health                     | TANF IL         | \$100.00       |
|                    | Allen                 | Normalcy                   | TANF IL         | \$50.00        |
|                    | Allen                 | Staff Salary (Chafee Only) | Chafee          | \$350.00       |
|                    |                       |                            | Total for Allen | \$700.00       |
|                    |                       |                            | Grand Total     | ¢700.00        |

#### Print

Clicking the **Print** icon will prepare the **Report** to send to a printer of your choosing.

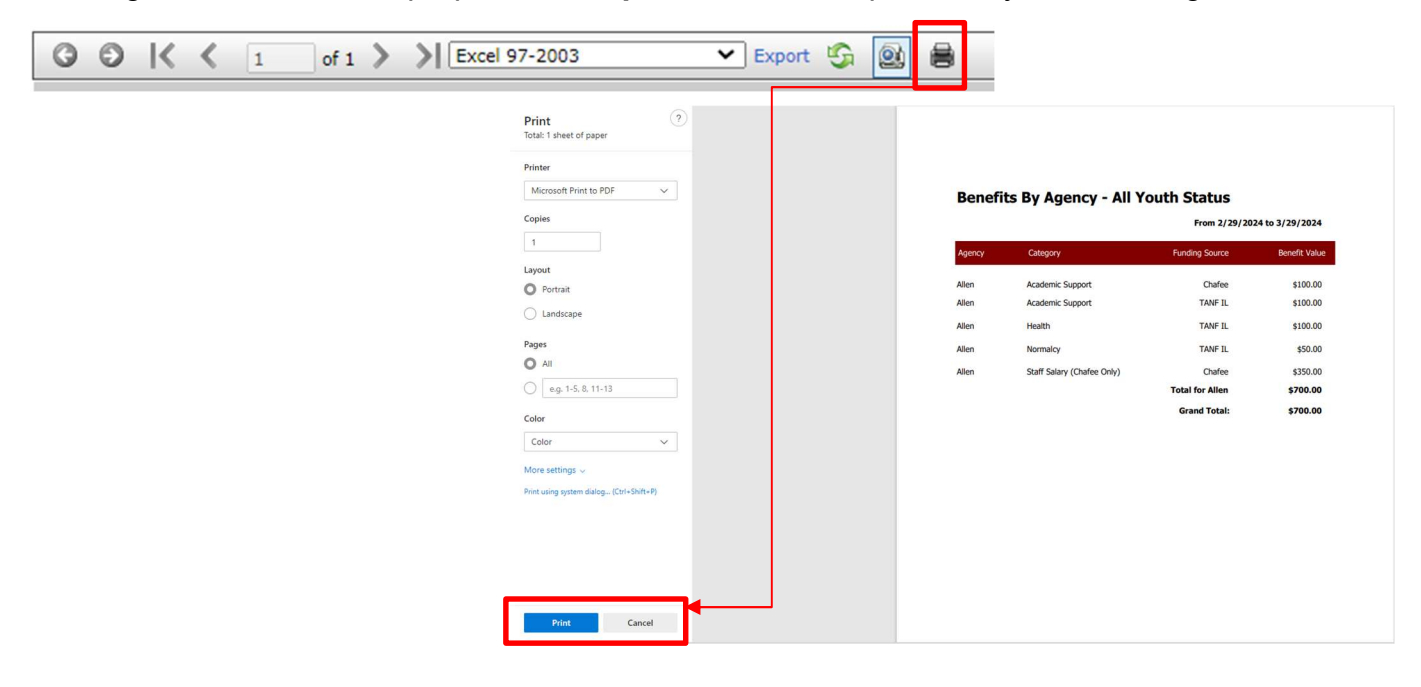

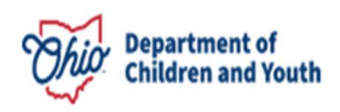

## Help

If you need additional information or assistance regarding Independent Living Policy and Practice, please contact <u>Transitional-Youth-Programs@jfs.ohio.gov</u>

If you encounter technical difficulties while using OILRT, please submit a ticket to the DCY Automated Systems Help Desk through the <u>Customer Care Center</u>.

### Appendix A: Additional Resources

The following links provide guidance on Ohio Independent Living expenditures using TANF IL and Chafee funds.

- <u>5101:2-42-19 Requirements for the provision of independent living services to youth</u> <u>in custody</u>
- <u>5101:2-42-19.2 Requirements for provision of independent living services to young</u> <u>adults who have emancipated</u>
- <u>5101:9-6-35 Chafee Allocation</u>
- <u>5101:9-6-08.6 Temporary assistance to needy families (TANF) independent living (IL) allocation</u>
- Fiscal Administrative Procedure Letter No. 89
- Independent Living Skills Toolkit A guide for working with foster youth ages 14 and up

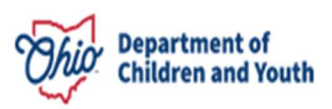

### Appendix B: Benefit Categories/Sub-Categories

| Academic Support     School Supplies       Academic Support     School Supplies       Tutoring     Books       GED Fees     School Activities       IL Skills Class     Entertainment       Social Events     Travel       Experiences     Clottes       Post-Secondary Educational Support     Academic Assistance       Entrance     Entertainment       Normalicy     Academic Assistance       Post-Secondary Educational Support     Academic Supplies       Academic Supplies     Travel       Employment     Career Preparation       Ittion     IL Skills Class       Employment     Career Preparation       Ittion     IL Skills Class       Budget and Financial Management     Budget preview       Housing     Room and Board       Housing     Room and Board       Housing     Room and Board       Home Management Training     Locating and Maintaining Housing       Health     Hylpiene       Husin Class     Stocket Scouth       Function     Stocket Scouth       IL Skills Class     Scouth Scouth       Housing     Room and Board       Hore Management Training     Locating and Maintaining Housing       Housing Fees     Food Asstistance       Hore Conscience <td< th=""><th>Benefit Category: Values</th><th>Corresponding Benefit Sub-Category: Values</th></td<>                                                                                                    | Benefit Category: Values           | Corresponding Benefit Sub-Category: Values |
|----------------------------------------------------------------------------------------------------|------------------------------------|--------------------------------------------|
| Tutoring     Tutoring       Books     GED Fees       School Activities     L       LI Skills Class     Entertainment       Social Events     Traval       Experiences     Clothes       Post-Secondary Educational Support     Academic Assistance       Entertainment     Concerning       Post-Secondary Educational Support     Academic Assistance       Employment     Entrance Counseling       Financial Ald and Scholarships     Application Fees       Books     Academic Supplies       Tutoring     Scholarships       Application Fees     Books       Budget and Financial Management     Career Preparation       IL Skills Class     Encorne       Budget and Financial Management     Budgeting Exercise       Housing     Room and Board       Home Management Training     Locating and Maintaining Housing       Housing     Room and Board       Home Management Training     Locating and Maintaining Housing       Health     Hygiene       Housing     Further       Rentar / Home Insurance     Rentar / Application       Li Skills Class     Food Assistance       Home Management Training     Locating and Maintaining Housing       Furthrue     Rentar / Application       Rentar / Application     <                                                                                                    | Academic Support                   | School Supplies                            |
| Books         GED Fees           School Activities         IL Skills Class           Normalcy         Entertainment           Scial Events         Travel           Experiences         Ciothes           Order Science         Personal Items           Name Change         Academic Assistance           Entertainment         Science           Academic Assistance         Entertaintent           Financial Atl and Scholarships         Academic Support           Academic Support         Academic Support           Employment         Li Skills Class           Employment         Career Preparation           Iterview         Tools / Uniform           Ite Skills Class         Educational Management           Budget and Financial Management         Budgeting Exercise           Lis Skills Class         Educational Management           Ite Skills Class         Educational Management           Budget and Financial Management Training         Budgeting Exercise           Housing         Room and Board           Housing mode and Application         Acquiring a Lease           Science Preparation         Acquiring a Lease           Science Preparation         Acquiring a Lease           Science Preparation         <                                                                                                    |                                    | Tutoring                                   |
| GED Fees     School Activities       Normalcy     Entertainment       Social Events     Travel       Experiences     Clothes       Pest-Secondary Educational Support     Academic Assistance       Pest-Secondary Educational Support     Academic Assistance       Entrance Counseling     Financial Aid and Scholarships       Application Fees     Cookies       Budget and Financial Aid and Scholarships     Academic Assistance       Employment     Club Fees       Budget and Financial Management     Claser Preparation       Its Skills Class     Club Fees       Budget and Financial Management     Budgeting Evercise       Housing     Room and Board       How Management Training     Locating and Maintaining Housing       Housing     Room and Board       Home Management Training     Locating and Maintaining Housing       Health     Hygiene       Health     Hygiene       Health     Hygiene       Transportation     Driver's Education       Transportation     Driver's Education       Transportation     Driver's Education       Transportation     Driver's Education       Transportation     Driver's Education       Transportation     Driver's Education       Health     Driver's Education       <                                                                                                    |                                    | Books                                      |
| School Activities         IL Skills Class         Normalcy       Entertainment         Social Events         Travel         Experiences         Clothes         Personal Items         Name Change         Post-Secondary Educational Support         Academic Assistance         Entrance Courseling         Financial Aid and Scholarships         Application Fees         Club Fees         Books         Academic Supples         Tuition         IL Skills Class         Employment         Interview         Interview         Tools / Uniform         IL Skills Class         Edudget and Financial Management         Budget and Financial Management         Budget and Financial Management         Housing         Housing         Housing         Housing         Housing         Housing         Health         Health         Health         Home Issuance         Housing         Health         Housing         Health         Housing      <                                                                                                    |                                    | GED Fees                                   |
| IL Skills Class           Normalcy         Entertainment<br>Social Events<br>Travel<br>Experiences<br>Clothes<br>Personal Items<br>Name Change           Pest-Secondary Educational Support         Academic Assistance<br>Entrance Counselling<br>Financial Ald and Scholarships<br>Application Fees<br>Books<br>Academic Supplies<br>Tuition<br>Iterview<br>Tools / Uniform<br>IL Skills Class           Employment         Career Preparation<br>Interview<br>Tools / Uniform<br>IL Skills Class           Budget and Financial Management         Budgeting Exercise<br>Checking / Savings Account<br>Income and Pinancial Management           Housing         Room and Board           Housing         Room and Board           Housing         Room and Board           Housing         Room and Board           Health         Housing<br>Home Management Training           Health         Housing<br>Renta: Application<br>Furniture<br>Renter ( Home Insurance<br>Warranty<br>IL Skills Class           Health         Housing Renta: Stance<br>Incentives<br>Security Deposits<br>Utilities<br>Home Management Training           Health         Hygene<br>Nutrition Training<br>Firmises and Exercise<br>First Ald ( CPR Classes<br>Non-Medicial Needs<br>Childcare<br>Risk Prevention<br>Education<br>Parenting Support<br>IL Skills Classes           Transportation         Driver's Education<br>Parenting Education<br>Parenting Education<br>Parenting Education<br>Parenting Education<br>Parenting Education<br>Parenting Education<br>Parenting Education                                                                                                    |                                    | School Activities                          |
| Normalcy         Entertainment<br>Social Events<br>Travel         Social Events<br>Experiences<br>Clothes           Post-Secondary Educational Support         Academic Assistance<br>Entrance Courseling<br>Financial Aid and Scholarships<br>Application Fees<br>Club Fees<br>Books<br>Academic Supples<br>Tuition<br>IL Skills Class           Employment         Career Preparation<br>Interview<br>Tools / Uniform<br>IL Skills Class           Budget and Financial Management         Budgeting Exercise<br>Checking / Savings Account<br>Income Tax Preparation<br>Direct Cash Assistance<br>Checking / Savings Account<br>Income Tax Preparation<br>Direct Cash Assistance<br>Incentives<br>IL Skills Class           Housing         Room and Board<br>Home Management Training           Housing         Room and Board<br>Academic Supples<br>Security Deposits<br>Utilies           Housing         Locating and Mantaining Housing<br>Rental Application<br>Acquiring a Lease<br>Security Deposits<br>Utilies           Health         Hygiene<br>Muriton Training<br>Finances<br>Function<br>Healty Protection<br>Parenting Support<br>IL Skills Classes<br>Food Assistance           Health         Hygiene<br>Muriton Training<br>Finances And CPR Classes<br>Non-Medicadin<br>Parenting Support<br>IL Skills Classes           Finance Support         Finances<br>First A/ OPR Classes<br>Non-Medicadin<br>Parenting Support           Transportation         Driver's Education<br>Parenting Education<br>Parenting Education<br>Parenting Education<br>Parenting Education<br>Parenting Education<br>Parenting Education<br>Parenting Education<br>Parenting Education<br>Parenting Education<br>Parenting Education<br>Parenting Education |                                    | IL Skills Class                            |
| Social Events         Travel         Experiences         Clothes         Personal Items         Name Change         Post-Secondary Educational Support         Academic Assistance         Financial Aid and Scholarships         Application Fees         Books         Academic Supplies         Tuttion         IL Skills Class         Employment         Interview         Tools / Unform         IL Skills Class         Budget and Financial Management         Housing         Home Management Training         Home Management Training         Home Management Training         Home Management Training         Home Management Training         Home Management Training         Home Management Training         Refer / Home Insurance         Warranty         IL Skills Class         Food Assistance         Food Assistance         Food Assistance         Procentives         IL Skills Class         Food Assistance         Food Assistance         Food Assistance         Food Assistance         Food Assistance                                                                                                    | Normalcy                           | Entertainment                              |
| Health       Travel         Experiences       Clothes         Personal Items       Name Change         Post-Secondary Educational Support       Francala Ald and Scholarships         Application Fees       Club Fees         Club Fees       Books         Academic Assistance       Traincial Ald and Scholarships         Application Fees       Club Fees         Club Fees       Books         Academic Supplies       Tuition         Tuition       IL Skills Class         Employment       Carser Preparation         IL Skills Class       Budgeting Exercise         Budget and Financial Management       Budgeting Exercise         Budget and Financial Management       Budgeting Exercise         Housing       Room and Board         Home Management Training       Locating and Maintaining Housing         Rental Application       Acquiring a Lease         Security Deposits       Utilities         Home Management Training       First Skill Class         Home Management Training       First Skill Class         Home Management Training       First Skill Class         Home Management Training       Cacating and Maintaining Housing         Renter's / Home Insurance       Warranty                                                                                                    |                                    | Social Events                              |
| Experiences       Clothes         Post-Secondary Educational Support       Academic Assistance         Financial Ad and Scholarships       Application Fees         Budget and Financial Management       Career Preparation         Interview       Totilon         Budget and Financial Management       Budgeting Exercise         Housing       Room and Board         Housing       Room and Board         Housing       Room and Board         Hore ITraining       Room and Board         Home Management Training       Room and Board         Housing       Room and Board         Home Management Training       Room and Board         Housing       Room and Board         Home Management Training       Room and Board         Home Management Training       Room and Board         Home Management Training       Room and Board         Home Management Training       Room and Board         Home Management Training       Room and Board         Home Management Training       Room and Board         Home Management Training       Room and Board         Home Management Training       Room and Board         Home Management Training       Room and Board         Home Isustance       Rood Assistance                                                                                                    |                                    | Travel                                     |
| Clothes       Personal Items         Name Change       Name Change         Post-Secondary Educational Support       Financial Add and Scholarships         Application Fees       Cub Fees         Club Fees       Books         Academic Assistance       Tution         Employment       Liskills Classs         Employment       Interview         Interview       Tools / Uniform         Budget and Financial Management       Budgeting Exercise         Housing       Room and Boord         Home Management Training       Locating and Mantaining Housing         Housing       Room and Boord         Home Management Training       Locating and Mantaining Housing         Home Management Training       Locating and Mantaining Housing         Home Management Training       Room and Boord         Home Management Training       Locating and Mantaining Housing         Health       Hygiene         Health       Hygiene         Health       Hygiene         Transportation       Driver's Education         Parenting Support       Liskills Classes         Food Assistance       Financial Application         Acquiring a Lease       Food Assistance         Howe for Home Insurance                                                                                                    |                                    | Experiences                                |
| Personal Items           Name Change           Post-Secondary Educational Support         Academic Assistance<br>Entrance Counseling<br>Financial Aid and Scholarships<br>Application Fees<br>Club Fees<br>Books           Employment         Iterrance Counseling<br>Financial Aid and Scholarships<br>Academic Supplies<br>Tution           Employment         Career Preparation<br>Interview<br>Tools / Uniform<br>IL Skills Class           Budget and Financial Management         Budgeting Exercise<br>Coeting Exercise<br>Incentives           Housing         Room and Board           Housing         Room and Board           Housing         Roadamic Lease<br>Security Deposits           Housing         Room and Board           Home Management Training         Locating and Maintaining Housing<br>Rental Application<br>Acquiring a Lease<br>Security Deposits           Housing         Room and Board           Home Management Training         Locating and Maintaining Housing<br>Rental Application<br>Acquiring a Lease<br>Security Deposits           Health         Hygiene<br>Nutrition Training           Health         Hygiene<br>Nutrition Training<br>Fires and Exercise<br>First Aid / CPR Classes           Food Assistance         Fires Aid / CPR Classes           Food Resses         Childcare<br>Risk Prevention<br>Education<br>Parenting Support<br>IL Skills Classes           Transportation         Driver's Education<br>Parenting Support<br>Lessing Fees                                                                                                    |                                    | Clothes                                    |
| Name Change           Post-Secondary Educational Support         Academic Assistance<br>Entrance Counseling<br>Financial Al and Scholarships<br>Application Fees<br>Club Fees<br>Books<br>Academic Supplies<br>Tution<br>IL Skills Class           Employment         Career Preparation<br>Interview<br>Tools / Uniform<br>IL Skills Class           Budget and Financial Management         Budgeting Exercise<br>Checking / Savings Account<br>Incerview<br>Tools / Uniform<br>IL Skills Class           Housing         Room and Board           Housing         Room and Board           Housing         Room and Board           Housing         Rootal Lease<br>Security Deposits<br>Utilities           Housing         Room and Board           Housing         I. Skills Class           Home Management Training         Locating and Maintaining Housing<br>Rental Application<br>Acquiring at Lease<br>Security Deposits<br>Utilities           Home Management Training         Locating and Maintaining Housing<br>Rental Application<br>Acquiring at Lease<br>Security Deposits<br>Utilities           Health         Home Insurance<br>Warranty<br>IL Skills Classes           Health         Hygiene<br>Nutrition Training<br>Fitness and Exercise<br>First Xid / CPR Classes<br>Non-Medical Needs<br>Childcare<br>Risk Prevention<br>Education<br>Parenting Support<br>IL Skills Classes           Transportation         Driver's Education<br>Parenting Support<br>Location<br>Parenting Support                                                                                                    |                                    | Personal Items                             |
| Post-Secondary Educational Support       Academic Assistance         Entrance Counseling       Financial Aid and Scholarships         Application Fees       Club Fees         Books       Academic Supplies         Tution       IL Skills Class         Employment       Career Preparation         IL Skills Class       Elemployment         Budget and Financial Management       Budgeting Exercise         Housing       Room and Board         Housing       Room and Board         Housing       Room and Board         Home Management Training       Locating and Maintaining Housing         Home Management Training       Locating and Maintaining Housing         Home Management Training       Locating and Maintaining Housing         Home Management Training       Locating and Maintaining Housing         Home Management Training       Locating and Maintaing Housing         Health       Hygiene         Home Economics       Furniture         Rental Application       Academic Sustance         Home Economics       Furniture         Rental Application       Academic Sustance         Home Economics       Furniture         Rental Application       Academic Sustance         Home Economics       First Aid                                                                                                    |                                    | Name Change                                |
| Entrance Counselling         Financial Ad and Scholarships         Application Fees         Books         Academic Supplies         Tuition         IL Skills Class         Employment         Career Preparation         Interview         Tools / Uniform         IL Skills Class         Budget and Financial Management         Budget and Financial Management         Budget and Bard         Home Management Training         Locating and Maintaining Housing         Renter's / Home Insurance                                                                                                    | Post-Secondary Educational Support | Academic Assistance                        |
| Financial Aid and Scholarships         Application Fees         Club Fees         Books         Academic Supplies         Tuition         IL Skills Class         Employment         IL Skills Class         Budget and Financial Management         Budget and Financial Management         Budget and Financial Management         Budget and Financial Management         Budget and Financial Management         Budgeting Exercise         Checking / Savings Account         Income Tax Preparation         Direct Cash Assistance         Incertives         IL Skills Class         Housing       Room and Board         Home Management Training       Locating and Maintaining Housing         Rental Application       Acquiring a Lease         Security Deposits       Utilities         Home Economics       Furniture         Renter's / Home Insurance       Warrarity         IL Skills Classes       Non-Medicaid Needs         Childcare       Risk Prevention         Education       Parenting Education         Parenting Education       Parenting Education         Parenting Education       Parenting Education         Pare                                                                                                    |                                    | Entrance Counseling                        |
| Application Fees         Club Fees         Books         Academic Supplies         Tuition         IL Skills Class         Employment         Career Preparation         Interview         Tools / Uniform         IL Skills Class         Budget and Financial Management         Budget and Financial Management         Budget and Financial Management         Checking / Savings Account         Income Tax Preparation         Direct Cash Assistance         Income Tax Preparation         Direct Cash Assistance         Income Tax Preparation         Direct Cash Assistance         Income Tax Preparation         Direct Cash Assistance         Income Tax Preparation         Direct Cash Assistance         Income Management Training         Hoating A Room and Board         Home Management Training         Locating and Maintaining Housing         Renter's / Home Insurance         Warranty         LI Skills Class         Food Assistance         Food Assistance         Non-Medicaid Needs         Childcare         Risk Prevention         Education                                                                                                    |                                    | Financial Aid and Scholarships             |
| Club Fees           Books           Academic Supplies           Tuition           IL Skills Class           Employment           Itskills Class           Budget and Financial Management           Budget and Financial Management           Housing           Room and Board           Locating and Maintaining Hou                                                                                                    |                                    | Application Fees                           |
| Books         Academic Supplies         Tuttion         IL Skills Class         Employment         Budget and Financial Management         Budget and Financial Management         Budget and Mantaining Housing         Renet Financial Management Training         Health       Hygeine         Heal                                                                                                    |                                    | Club Fees                                  |
| Academic Supplies<br>Tution           Employment           Career Preparation<br>Interview<br>Tools / Uniform           Budget and Financial Management           Budget and Financial Management           Housing           Home Management Training           Ford Assistance           Home Economics                                                                                                    |                                    | Books                                      |
| It Skills Class           Employment         Career Preparation<br>Interview<br>Tools / Uniform<br>IL Skills Class           Budget and Financial Management         Budgeting Exercise<br>Checking / Savings Account<br>Income Tax Preparation<br>Direct Cash Assistance<br>Incentives           Housing         Room and Board           Home Management Training         Locating and Maintaining Housing<br>Rental Application<br>Acquiring a Lease<br>Security Deposits<br>Utilities           Home Management Training         Locating and Maintaining Housing<br>Rental Application<br>Acquiring a Lease<br>Security Deposits           Home Management Training         Locating and Maintaining Housing<br>Renter's / Home Insurance           Home Acquiring a Lease<br>Security Deposits         Security Deposits           Utilities         Home Economics<br>Furniture           Renter's / Home Insurance         Warranty<br>UL Skills Class           Health         Hygiene<br>Nutrition Training<br>Fitness and Exercise<br>First Aid / CPR Classes<br>Non-Medicaid Needs<br>Childcare<br>Risk Prevention<br>Education<br>Parenting Support<br>IL Skills Classes           Transportation         Driver's Education<br>Parenting Support<br>IL Skills Classes                                                                                                    |                                    | Academic Supplies                          |
| Employment         IL Skills Class           Employment         Interview           Tools / Uniform         IL Skills Class           Budget and Financial Management         Budgeting Exercise           Checking / Savings Account         Income Tax Preparation           Income Tax Preparation         Direct Cash Assistance           Income Tax Preparation         Direct Cash Assistance           Housing         Room and Board           Home Management Training         Locating and Maintaining Housing           Rental Application         Acquiring a Lease           Security Deposits         Utilities           Home Economics         Furniture           Renter's / Home Insurance         Warranty           IL Skills Class         Food Assistance           Health         Hygiene           Nutrition Training         Findecase           Files and Exercise         First Aid / CPR Classes           Non-Medicaid Needs         Childcare           Risk Prevention         Education           Parenting Education         Parenting Support           IL Skills Classes         Non-Medicaid Needs           Non-Medicaid Needs         Childcare           Risk Prevention         Education           Parenting Support <th></th> <th></th>                                                                                                    |                                    |                                            |
| Employment       Career Preparation         Interview       Tools / Uniform         IL Skills Class       Budget and Financial Management       Budgeting Exercise         Budget and Financial Management       Budgeting Exercise       Checking / Savings Account         Income Tax Preparation       Direct Cash Assistance       Income Tax Preparation         Direct Cash Assistance       Income Tax Preparation       Direct Cash Assistance         Housing       Room and Board       Acquiring a Lease         Home Management Training       Locating and Maintaining Housing         Rental Application       Acquiring a Lease         Security Deposits       Utilities         Home Economics       Furniture         Renter's / Home Insurance       Warranty         L Skills Class       Food Assistance         Health       Hygiene         Nutrition Training       Fitness and Exercise         First Aid / CPR Classes       Non-Medicaid Needs         Childcare       Risk Prevention         Education       Parenting Support         IL Skills Classes       Driver's Education         Parenting Support       IL Skills Classes         Transportation       Driver's Education         Parenting Support       IL Skills Classes                                                                                                    |                                    |                                            |
| Interview       Tools / Uniform         IL Skills Class       Budget and Financial Management       Budgeting Exercise         Checking / Savings Account       Income Tax Preparation         Direct Cash Assistance       Incentives         Income Tax Preparation       Direct Cash Assistance         Housing       Room and Board         Home Management Training       Locating and Maintaining Housing         Rental Application       Acquiring a Lease         Security Deposits       Utilities         Home Economics       Furniture         Renter & / Home Insurance       Warranty         IL Skills Class       Food Assistance         Health       Hygiene         Nutrition Training       Fitness and Exercise         Fiod Assistance       Fitness and Exercise         First Aid / CPR Classes       Non-Medical Needs         Childcare       Risk Prevention         Education       Parenting Support         IL Skills Classes       Driver's Education         Parenting Support       IL Skills Classes                                                                                                    | Employment                         |                                            |
| Iols / Union         IL Skills Class         Budget and Financial Management       Budgeting Exercise<br>Checking / Savings Account<br>Income Tax Preparation<br>Direct Cash Assistance<br>Incentives<br>IL Skills Class         Housing       Room and Board         Home Management Training       Locating and Maintaining Housing<br>Rental Application<br>Acquiring a Lease<br>Security Deposits<br>Utilities         Home Economics       Furniture<br>Renter's / Home Insurance         Warranty       IL Skills Class         Health       Hygiene<br>Nutrition Training<br>Fitness and Exercise<br>First Aid / CPR Classes<br>Non-Medicaid Needs<br>Childcare<br>Risk Prevention<br>Education         Transportation       Driver's Education<br>Verified Insurance<br>Licensing Fees<br>Verbide Insurance                                                                                                    |                                    |                                            |
| Budget and Financial Management       Budgeting Exercise<br>Checking / Savings Account<br>Income Tax Preparation<br>Direct Cash Assistance<br>Incentives         Housing       Room and Board         Home Management Training       Locating and Maintaining Housing<br>Rental Application<br>Acquiring a Lease<br>Security Deposits         Uitlites       Home Economics<br>Furniture<br>Renter's / Home Insurance         Health       Hygiene<br>Hygiene<br>Renter's / Home Insurance         Health       Hygiene<br>Renter's / Home Insurance         Transportation       Crasses<br>Non-Medication<br>Parenting Education<br>Parenting Education                                                                                                    |                                    |                                            |
| budget and Privaticial Management       Budgeting Exercise         Checking / Savings Account       Income Tax Preparation         Direct Cash Assistance       Incentives         IL Skills Class       It Skills Class         Home Management Training       Locating and Maintaining Housing         Rental Application       Acquiring a Lease         Security Deposits       Utilities         Home Economics       Furniture         Renter's / Home Insurance       Warranty         IL Skills Class       Food Assistance         Health       Hygiene         Nutrition Training       Fitness and Exercise         Fitness       Fitness         Fitness and Exercise       Fitness         Fitness and Exercise       Fitness         Fitness and Exercise       Childcare         Risk Prevention       Education         Parenting Education       Parenting Education         Parenting Education       Parenting Education         Parenting Education       Parenting Education         Parenting Education       Parenting Education         Parenting Education       Parenting Education         Parenting Education       Parenting Education         Parenting Education       Parenting Fees                                                                                                    | Pudget and Einangial Management    | IL Skills Glass                            |
| Health       Housing         Housing       Room and Board         Home Management Training       Locating and Maintaining Housing         Rental Application       Acquiring a Lease         Security Deposits       Utilities         Home Management Training       Locating and Maintaining Housing         Rental Application       Acquiring a Lease         Security Deposits       Utilities         Home Economics       Furniture         Renter's / Home Insurance       Warranty         IL Skills Class       Food Assistance         Health       Hygiene         Nutrition Training       Fitness and Exercise         Fitness and Exercise       Fitness and Exercise         Fitness and Exercise       Fitness and Exercise         Fitness and Exercise       Childcare         Risk Prevention       Education         Parenting Education       Parenting Education         Parenting Support       IL Skills Classes         Transportation       Driver's Education         Vehicle Insurance       Licensing Fees         Vehicle Insurance       Licensing Fees                                                                                                    | Budget and Financial Management    | Dudgeling Exercise                         |
| Housing       Direct Cash Assistance<br>Incentives         Housing       Room and Board         Home Management Training       Locating and Maintaining Housing<br>Rental Application<br>Acquiring a Lease<br>Security Deposits<br>Utilities         Home Economics       Furniture<br>Renter's / Home Insurance         Warranty       IL Skills Class         Health       Hygiene         Health       Hygiene         Nutrition Training       First Aid / CPR Classes         Non-Medicaid Needs       Childcare         Risk Prevention       Education<br>Parenting Education         Parenting Education       Parenting Education                                                                                                    |                                    | Income Tax Propagation                     |
| Housing       Room and Board         Home Management Training       Locating and Maintaining Housing<br>Rental Application<br>Acquiring a Lease<br>Security Deposits<br>Utilities         Home Economics       Furniture<br>Renter's / Home Insurance         Warranty       IL Skills Class         Food Assistance       Food Assistance         Health       Hygiene<br>Nutrition Training         Fittess and Exercise       First Aid / CPR Classes<br>Non-Medicaid Needs         Childcare       Risk Prevention         Education       Parenting Education         Parenting Education       Parenting Education         Transportation       Driver's Education                                                                                                    |                                    | Direct Cash Assistance                     |
| IL Skills Class         Housing       Room and Board         Home Management Training       Locating and Maintaining Housing<br>Rental Application<br>Acquiring a Lease<br>Security Deposits         Utilities       Home Economics         Furniture       Renter's / Home Insurance         Warranty       IL Skills Class         Food Assistance       Food Assistance         Health       Hygiene<br>Nutrition Training         Fitness and Exercise       Fitness and Exercise         First Aid / CPR Classes       Non-Medicaid Needs         Childcare       Risk Prevention         Education       Parenting Support         IL Skills Classes       Support         Transportation       Driver's Education         Vehicle Renairs       Vehicle Renairs                                                                                                    |                                    |                                            |
| Housing       Room and Board         Home Management Training       Locating and Maintaining Housing<br>Rental Application<br>Acquiring a Lease<br>Security Deposits<br>Utilities         Home Economics       Furniture<br>Renter's / Home Insurance<br>Warranty<br>IL Skills Class<br>Food Assistance         Health       Hygiene<br>Nutrition Training<br>Fitness and Exercise<br>First Aid / CPR Classes<br>Non-Medicaid Needs<br>Childcare<br>Risk Prevention<br>Education<br>Parenting Education<br>Parenting Support<br>IL Skills Classes         Transportation       Driver's Education<br>Vehicle Insurance<br>Licensing Fees<br>Vehicle Renairs                                                                                                    |                                    |                                            |
| Home Management Training       Locating and Maintaining Housing<br>Rental Application<br>Acquiring a Lease<br>Security Deposits<br>Utilities         Home Economics       Furniture         Renter's / Home Insurance       Warranty         IL Skills Class       Food Assistance         Health       Hygiene         Nutrition Training       First Aid / CPR Classes         Non-Medicaid Needs       Childcare         Risk Prevention       Education         Education       Parenting Support         IL Skills Classes       Nor-Medicaid Needs         Childcare       Risk Prevention         Education       Parenting Support         IL Skills Classes       Driver's Education         Vehicle Insurance       Vehicle Renairs                                                                                                    | Housing                            | Room and Board                             |
| Transportation       Acquiring a Lease         Security Deposits       Utilities         Home Economics       Furniture         Renter's / Home Insurance       Warranty         IL Skills Class       Food Assistance         Health       Hygiene         Nutrition Training       First Aid / CPR Classes         Non-Medicaid Needs       Childcare         Risk Prevention       Education         Education       Parenting Education         Parenting Education       Parenting Education         Vehicle Insurance       Utilities                                                                                                    | Home Management Training           | Locating and Maintaining Housing           |
| Acquiring a Lease         Security Deposits         Utilities         Home Economics         Furniture         Renter's / Home Insurance         Warranty         IL Skills Class         Food Assistance         Health         Hygiene         Nutrition Training         Fitness and Exercise         First Aid / CPR Classes         Non-Medicaid Needs         Childcare         Risk Prevention         Education         Parenting Education         Parenting Education         Parenting Education         Parenting Education         Vehicle Insurance         Ucensing Fees         Vehicle Renairs                                                                                                    |                                    | Rental Application                         |
| Security Deposits         Utilities         Home Economics         Furniture         Renter's / Home Insurance         Warranty         IL Skills Class         Food Assistance         Health         Hygiene         Nutrition Training         Fitness and Exercise         First Aid / CPR Classes         Non-Medicaid Needs         Childcare         Risk Prevention         Education         Parenting Education         Parenting Education         Parenting Education         Parenting Education         Vehicle Insurance         Licensing Fees         Vehicle Renairs                                                                                                    |                                    | Acquiring a Lease                          |
| Utilities         Home Economics         Furniture         Renter's / Home Insurance         Warranty         IL Skills Class         Food Assistance         Health         Hygiene         Nutrition Training         Fitness and Exercise         First Aid / CPR Classes         Non-Medicaid Needs         Childcare         Risk Prevention         Education         Parenting Education         Parenting Support         IL Skills Classes         Vehicle Insurance         Licensing Fees         Vehicle Renairs                                                                                                    |                                    | Security Deposits                          |
| Home Economics         Furniture         Renter's / Home Insurance         Warranty         IL Skills Class         Food Assistance         Health         Health         <                                                                                                    |                                    | Utilities                                  |
| Furniture       Renter's / Home Insurance         Warranty       IL Skills Class         Food Assistance       Food Assistance         Health       Hygiene         Nutrition Training       Fitness and Exercise         First Aid / CPR Classes       Non-Medicaid Needs         Childcare       Risk Prevention         Education       Parenting Education         Parenting Support       IL Skills Classes         Transportation       Driver's Education         Vehicle Insurance       Licensing Fees         Vehicle Repairs       Vehicle Repairs                                                                                                    |                                    | Home Economics                             |
| Renter's / Home Insurance         Warranty         IL Skills Class         Food Assistance         Health         Hygiene         Nutrition Training         Fitness and Exercise         First Aid / CPR Classes         Non-Medicaid Needs         Childcare         Risk Prevention         Education         Parenting Education         Parenting Support         IL Skills Classes         Transportation         Driver's Education         Vehicle Insurance         Licensing Fees         Vehicle Repairs                                                                                                    |                                    | Furniture                                  |
| Warranty         IL Skills Class         Food Assistance         Health       Hygiene         Nutrition Training         Fitness and Exercise         First Aid / CPR Classes         Non-Medicaid Needs         Childcare         Risk Prevention         Education         Parenting Education         Parenting Support         IL Skills Classes         Transportation         Driver's Education         Vehicle Insurance         Licensing Fees         Vehicle Repairs                                                                                                    |                                    | Renter's / Home Insurance                  |
| IL Skills Class         Food Assistance         Health       Hygiene         Nutrition Training         Fitness and Exercise         First Aid / CPR Classes         Non-Medicaid Needs         Childcare         Risk Prevention         Education         Parenting Education         Parenting Support         IL Skills Classes         Transportation         Driver's Education         Vehicle Insurance         Licensing Fees         Vehicle Repairs                                                                                                    |                                    | Warranty                                   |
| Food Assistance         Health       Hygiene         Nutrition Training         Fitness and Exercise         First Aid / CPR Classes         Non-Medicaid Needs         Childcare         Risk Prevention         Education         Parenting Education         Parenting Support         IL Skills Classes         Transportation         Driver's Education         Vehicle Insurance         Licensing Fees         Vehicle Repairs                                                                                                    |                                    | IL Skills Class                            |
| Health       Hygiene         Nutrition Training       Fitness and Exercise         First Aid / CPR Classes       Non-Medicaid Needs         Childcare       Risk Prevention         Education       Parenting Education         Parenting Support       IL Skills Classes         Transportation       Driver's Education         Vehicle Insurance       Licensing Fees         Vehicle Repairs       Vehicle Repairs                                                                                                    |                                    | Food Assistance                            |
| Nutrition Training         Fitness and Exercise         First Aid / CPR Classes         Non-Medicaid Needs         Childcare         Risk Prevention         Education         Parenting Education         Parenting Support         IL Skills Classes         Transportation         Driver's Education         Vehicle Insurance         Licensing Fees         Vehicle Repairs                                                                                                    | Health                             | Hygiene                                    |
| Fitness and Exercise         First Aid / CPR Classes         Non-Medicaid Needs         Childcare         Risk Prevention         Education         Parenting Education         Parenting Support         IL Skills Classes         Transportation         Driver's Education         Vehicle Insurance         Licensing Fees         Vehicle Repairs                                                                                                    |                                    | Nutrition Training                         |
| First Aid / CPR Classes         Non-Medicaid Needs         Childcare         Risk Prevention         Education         Parenting Education         Parenting Support         IL Skills Classes         Transportation         Driver's Education         Vehicle Insurance         Licensing Fees         Vehicle Repairs                                                                                                    |                                    | Fitness and Exercise                       |
| Non-Medicaid Needs         Childcare         Risk Prevention         Education         Parenting Education         Parenting Support         IL Skills Classes         Transportation         Driver's Education         Vehicle Insurance         Licensing Fees         Vehicle Repairs                                                                                                    |                                    | First Aid / CPR Classes                    |
| Childcare         Risk Prevention         Education         Parenting Education         Parenting Support         IL Skills Classes         Transportation         Driver's Education         Vehicle Insurance         Licensing Fees         Vehicle Repairs                                                                                                    |                                    | Non-Medicaid Needs                         |
| Risk Prevention         Education         Parenting Education         Parenting Support         IL Skills Classes         Transportation         Oriver's Education         Vehicle Insurance         Licensing Fees         Vehicle Repairs                                                                                                    |                                    | Childcare                                  |
| Education         Parenting Education         Parenting Support         IL Skills Classes         Transportation         Vehicle Insurance         Licensing Fees         Vehicle Repairs                                                                                                    |                                    | Risk Prevention                            |
| Transportation Transportation Vehicle Insurance Licensing Fees Vehicle Repairs                                                                                                    |                                    | Education                                  |
| Transportation Vehicle Insurance<br>Licensing Fees<br>Vehicle Repairs                                                                                                    |                                    | Parenting Education                        |
| Transportation Driver's Education Vehicle Insurance Licensing Fees Vehicle Repairs                                                                                                    |                                    |                                            |
| Vehicle Insurance<br>Licensing Fees<br>Vehicle Repairs                                                                                                    | Transportation                     | Driver's Education                         |
| Licensing Fees<br>Vehicle Repairs                                                                                                    | Tansportation                      |                                            |
|                                                                                                    |                                    |                                            |
|                                                                                                    |                                    | Vehicle Renairs                            |
| Vehicle Payment                                                                                                    |                                    | Vehicle Payment                            |
| Vehicle Purchase                                                                                                    |                                    | Vehicle Purchase                           |
|                                                                                                    |                                    | Uber / Lvft                                |
| L Ubor / L vtt                                                                                                    |                                    |                                            |

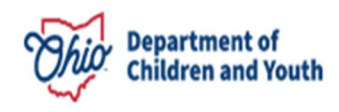

|                            | Fuel                         |
|----------------------------|------------------------------|
|                            | Public Transportation Passes |
|                            | IL Skills Class              |
| Staff Salary (Chafee Only) | Staff Salary (Chafee Only)   |

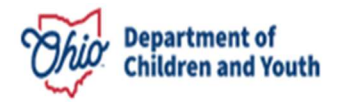